## http://www.confine.free.fr

## Comment faire un VCD à partir d'un DVD

| Programme Requis : | Eazy VCD pour l'encodage |  |  |
|--------------------|--------------------------|--|--|
|                    | Nero pour la gravure     |  |  |

Lancer Eazy VCD le et cliquer sur Scan DVD pour que le programme détecte votre DVD :

| azy VCD v1.15a      |                                        | ×                 |
|---------------------|----------------------------------------|-------------------|
| Char                | y ved                                  |                   |
| Input               |                                        | Output            |
| Input From          | DVD-ROM DRIVE                          | Output Folder     |
| Program Chain       | VTS(07) PRG(0) 00:01:24:16 {84,16}     | File Name MC P 01 |
| Video Format        | PAL                                    |                   |
| Aspect Ratio        | 4:3 625 line (F                        |                   |
| Audio Track         | 2. Francais (L Scanning DVD Disc, Plea | ase wait          |
| Encoding            |                                        |                   |
| Encoding Quality    | Normal                                 | Progress          |
| Encoding Type       | VCD                                    |                   |
| X(S)VCD CD Type     | 74min 650MB CD-R                       |                   |
| X(S)VCD CD Amount   | 1                                      |                   |
| Video Bitrate: 1150 | Audio Bitrate: 224                     |                   |
|                     | RIP IT Scan DVD                        | Help About Quit   |

Une fois l'analyse finie voilà ce que vous devriez voir :

| Eazy VCD v1.15a     |                                      |                |                          | _ 🗆 ×    |
|---------------------|--------------------------------------|----------------|--------------------------|----------|
|                     | y veb                                |                |                          | -        |
| Input<br>Input From | DVD-ROM DRIVE                        | Output         | (a)                      |          |
| Program Chain       | VTS(04) PBG(0) 00:33:14:01 (1994.0 V |                | IC:V                     |          |
| Video Format        |                                      |                | MC_P_01                  |          |
| Aspect Ratio        | 4:3 625 line (PAL)                   | File Split     | No Split (1 File Output) |          |
| Audio Track         | 1. English (LPCM 2ch, 0xBD 0xA0) [0  |                | Make MPEG Files          | <u> </u> |
| Encoding            |                                      | - 🔲 Delete Tem | p Files 🔲 Shutdown PC    | When Don |
| Encoding Quality    | Normal                               |                | Progress                 |          |
| Encoding Type       | VCD                                  |                |                          |          |
| X(S)VCD CD Type     | 74min 650MB CD-R                     |                |                          |          |
| X(S)VCD CD Amoun    | it 1 👻                               |                |                          |          |
| Video Bitrate: 1150 | Audio Bitrate: 224                   |                |                          |          |
|                     | RIP IT Scan DVD                      | ] Help         | About                    | Quit     |

| INPUT FROM      | La source à convertir (votre<br>DVD)                                                                                                    |
|-----------------|----------------------------------------------------------------------------------------------------|
| PROGRAM CHAIN : | en analysant Easy VCD<br>détecte automatiquement la<br>piste principale celle qui<br>contient le film ici elle dure<br>33 min et 14 sec et la taille<br>des fichiers vobs sera de<br>1994 mo (normal que ce soit<br>court parce que c'est un DVD<br>contenant des<br>documentaires). Vous<br>pouvez choisir de changer de<br>piste pour ripper les bonus<br>par exemple ou les bandes<br>annonces : c'est ce que je<br>vais faire dans cet exemple<br>ou je vais ripper une vidéo de<br>2 min pour éviter un<br>encodage trop long |
| VIDEO FORMAT    | PAL ou SECAM                                                                                                    |
| ASPECT RATIO    | Le format d'image n'y touché<br>pas                                                                                                    |
|                 |                                                                                                    |

| AUDIO TRACK      | Sélectionnez la piste de votre choix                                                                                                    |  |  |
|------------------|----------------------------------------------------------------------------------------------------|--|--|
| ENCODING QUALITY | Laissez normal, vous pouvez<br>augmenter le niveau de<br>qualité mais le temps<br>d'encodage augmentera aussi                                                                                                    |  |  |
| ENCODING TYPE    | Prenez VCD ici                                                                                                    |  |  |
| OUTPUT FOLDER    | Choisissez le dossier ou<br>votre VCD sera placé                                                                                                    |  |  |
| FILE SLIPT       | Cette option sert à couper le<br>fichier automatiquement,<br>sachant que vous pouvez<br>mettre 80 min sur un CD-R,<br>un film tient sur 2CD en<br>général sélectionnez donc 80<br>min 700 MB (comme cela<br>vous aurez 2 fichiers prêt à<br>être graver) . Si vous laissez<br>NO SLIPT , Eazy VCD vous<br>fera un seul fichier d'environ<br>1400 mo pour un film<br>standard et vous devrez le<br>couper après avec un autre<br>logiciel : TMPGE |  |  |
| OUTPUT TYPE      | Sélectionner MAKE MPEG<br>FILE pour créer des fichiers<br>MPG, ou alors MAKE BIN/<br>CUE, qui permet de générer<br>des fichiers images gravable<br>avec NERO                                                                                                    |  |  |

Une fois que tout est réglé cliquer sur RIP IT, (Lisez quelques secondes votre DVD avec votre lecteur avant de ripper)

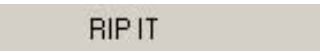

"Plusieurs fenêtres vont successivement s'ouvrir laissez les tourner, jusqu'à ce que TMPGE se lance, la version de TMPGE est limité en temps il se peut que vous ayez un avertissement avant son lancement cliqué sur OK pour que la conversion commence.

| e                | Option                                                 | Help                                |                                                        |               |                   |                            |                                                                          |                                                                                |                    |
|------------------|--------------------------------------------------------|-------------------------------------|--------------------------------------------------------|---------------|-------------------|----------------------------|--------------------------------------------------------------------------|--------------------------------------------------------------------------------|--------------------|
|                  | Start                                                  |                                     | BSS                                                    |               |                   |                            |                                                                          | _                                                                              |                    |
|                  | o tait.                                                | Whole                               | e:                                                     |               | 38%               |                            |                                                                          | _                                                                              | 1106/290           |
|                  | Stop                                                   |                                     | Elapsed time:<br>Bemaining time:                       | 00:00:59      | Source positio    | n: 00:00                   | ):44<br>down after finis                                                 | sh encodin                                                                     | a                  |
|                  |                                                        |                                     |                                                        |               |                   |                            |                                                                          |                                                                                |                    |
|                  |                                                        |                                     |                                                        | - Contra      | A CONTRACTOR      | anny .                     |                                                                          |                                                                                |                    |
|                  |                                                        |                                     | 1000                                                   |               |                   |                            | 100 M                                                                    |                                                                                |                    |
|                  |                                                        |                                     |                                                        |               |                   | -                          | 22                                                                       |                                                                                |                    |
|                  |                                                        |                                     |                                                        |               |                   |                            | 11.001                                                                   |                                                                                |                    |
|                  |                                                        | e D\vir                             | hed d2v                                                |               |                   | Browse                     | Stream typ                                                               | e<br>deo onivi                                                                 |                    |
| ⊻i               | deo sourci                                             | e: C:\rit                           | ped.d2v                                                |               |                   | Browse                     | Stream typ<br>C ES (Vid<br>C ES (Au                                      | e<br>deo only)<br>idio only)                                                   |                    |
| ⊻i<br><u>A</u> ı | deo sourci<br>idio sourci                              | e: C:\rip<br>e: C:\rip              | bed.d2v<br>bed.wav                                     |               |                   | Browse                     | C ES (Vid<br>C ES (Vid<br>C ES (Vid                                      | e<br>deo only)<br>idio only)<br>deo+Audio                                      | ]                  |
| ⊻i<br><u>A</u> u | deo sourci<br>idio sourci<br>utgut file n              | e: [C:\rip<br>e: [C:\rip<br>ame: [C | bed.d2v<br>bed.wav<br>:\Movie.mpg                      |               |                   | Browse<br>Browse<br>Browse | Stream typ<br>C ES (Vid<br>C ES (Au<br>C ES (Vid<br>C System<br>C System | e<br>deo only)<br>idio only)<br>deo+Audio<br>n (Video or<br>n (Video+A         | )<br>)(y)<br>udio) |
| ⊻ii<br>Au<br>de  | deo source<br>Idio source<br>Itgut file n<br>20-CD PAL | e: [C:\rip<br>e: [C:\rip<br>ame: [C | bed.d2v<br>bed.wav<br>:\Movie.mpg<br>352x288 25fps CBR | 1150kbps, Lav | ver-2 44100Hz 224 | Browse<br>Browse<br>Browse | Setting                                                                  | e<br>deo only)<br>idio only)<br>deo+Audio<br>n (Video or<br>n (Video+A<br>Load | )<br>Ily)<br>udio) |

Voilà l'encodage est terminé vous pouvez graver votre VCD avec Nero. (La méthode de gravure est disponible dans la section Gravure)

| ዿ Eazy ¥CD v1.15a        | I.       |                                                                                              |                                              |                                                                                                    | _ 🗆 🗙 |  |
|--------------------------|----------|----------------------------------------------------------------------------------------------|----------------------------------------------|----------------------------------------------------------------------------------------------------|-------|--|
| Char                     | ZY       | VCD                                                                                          | C LA                                         | at the second second se |       |  |
| Input                    |          | Eazy ¥CD v1.15a                                                                              |                                              |                                                                                                    | ×     |  |
| Input From               | DVD-RC   | Process Complete, Your pew Mpa                                                               | en File(s) are located in                    | C1                                                                                                    |       |  |
| Program Chain            | VTS(05)  | mocess complete, roa new opt                                                                 | sg i lic(s) die located in                   | ~                                                                                                    |       |  |
| Video Format             | PAL      | NOTE:<br>To burn to CD-R you will need to use a (S)VCD Template in your CD Burning Software. |                                              |                                                                                                    |       |  |
| Aspect Ratio             | 4.3.625  | Usually your burning software as                                                             | ks you what kind of CD                       | you want to make,                                                                                                    | e)    |  |
| Audio Track              | 2. Franc | and then drag your MPEG File ac                                                              | ross.                                        |                                                                                                    | .,    |  |
| - Encoding               |          |                                                                                              | ок                                           |                                                                                                    |       |  |
| Encoding Quality         | Normal   |                                                                                              |                                              |                                                                                                    |       |  |
| Encoding Type            | VCD      | -                                                                                            | Step 1: Ripping Files<br>Step 2: Frame Servi | s With vStrip<br>na with DVD2AVI                                                                                                    | DONE  |  |
| X(S)VCD CD Type 74min 65 |          | DMB CD-R                                                                                     | Step 3: Normalise ar                         | nd SRC with BeSweet                                                                                                    | DONE  |  |
| X(S)VCD CD Amoun         | nt 1     |                                                                                              | Step 4: Create a TM                          | PGEnc .tbe File                                                                                                    | DONE  |  |
| Video Bitrate: 1150      |          | Audio Bitrate: 224                                                                           | Step 5. Encodeing V                          | ndeo with i MPGENC                                                                                                    | DUNE  |  |
|                          | BIPIT    | Scan DVD                                                                                     | Help                                         | About                                                                                                    | Quit  |  |

En cas de problème allez poser vos questions sur le forum : <u>http://tutorionline.free.fr/forum.php</u>.

Retrouvez également l'intégralité des tutoriaux sur le site. Veers59